# Procidia iWare AlarmWorX32

Alarm Logger February 2012

© Siemens AG 2008. All rights reserved.

#### **Introduction / Content**

#### Scope

- Review Alarm server configuration
- Alarm Logger configuration
- Alarm Viewer setup

#### Content

- Overview
- Alarm Server Configurator
- Alarm Logger Configurator
- Alarm Report Viewer
- Runtime example

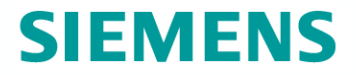

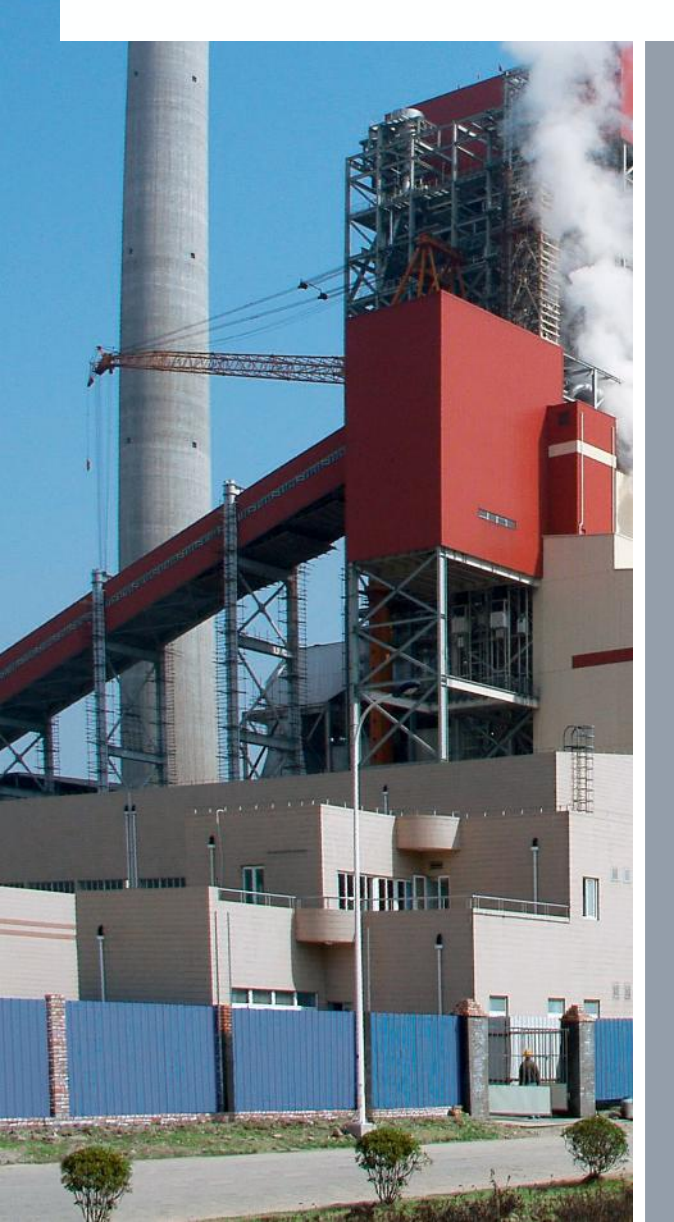

# AlarmWorX32 Overview

© Siemens AG 2008. All rights reserved.

#### AlarmWorX32 Overview

#### AlarmWorX32 Components

- AlarmWorX32 Server Configurator
- AlarmWorX32 Server
- AlarmWorX32 Viewer
  - GraphWorX32 ActiveX component
- AlarmWorX32 Logger Configurator
- AlarmWorX32 Logger Server
- AlarmWorX32 Report Viewer
  - GraphWorX32 ActiveX component

#### AlarmWorX32 Server Configurator

AlarmWorX32 Server Configurator utility builds the alarm management configuration database.

The alarm management database defines alarm tags and management criteria.

#### Alarm tags

- Alarm tags are associated with Data Access OPC tags.
- Alarm definition

#### Alarm management criteria

- Acknowledgement requirement
- Severity level
- Area filtering

#### AlarmWorX32 Server

The AlarmWorX32 Server is an Alarm & Event OPC server.

The Alarm Server is started when the project is launched.

- It runs in the background independent of other Procidia iWare components.
- GenTray manages the Alarm server.

#### Start-up

- Alarm Server connects with the alarm management configuration database in order to obtain the alarm tag list and management criteria.
- Alarm Server establishes connections with the Data Access OPC servers.

#### Runtime

- Monitors OPC tag values.
- Alarm Server manages the alarm event states.

#### **Alarm Viewer**

The AlarmWorX32 Viewer is an ActiveX component that runs within the GraphWorX32 environment.

- The Viewer connects to the Alarm server.
- The Viewer posts active and non-acknowledged alarm events.

#### AlarmWorX32 Logger Configurator

The AlarmWorX32 Logger Configurator defines alarm events to be recorded.

- Alarm events are logged to a database file or sent to a local printer.
- Alarms events to be recorded are indentified by specifying alarm tag filters.
- Alarm event attributes to be logged/printed are specified
  - Attributes are details about the alarm.

Database logging

Alarm events can be logged to a Microsoft Access or SQL database.

#### AlarmWorX32 Report Viewer

The AlarmWorX32 Report viewer is an ActiveX components that runs within the GraphWorX32 environment.

- The alarm report viewer connects to the alarm logging database.
- The alarm report viewer displays a history of events.

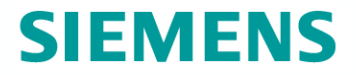

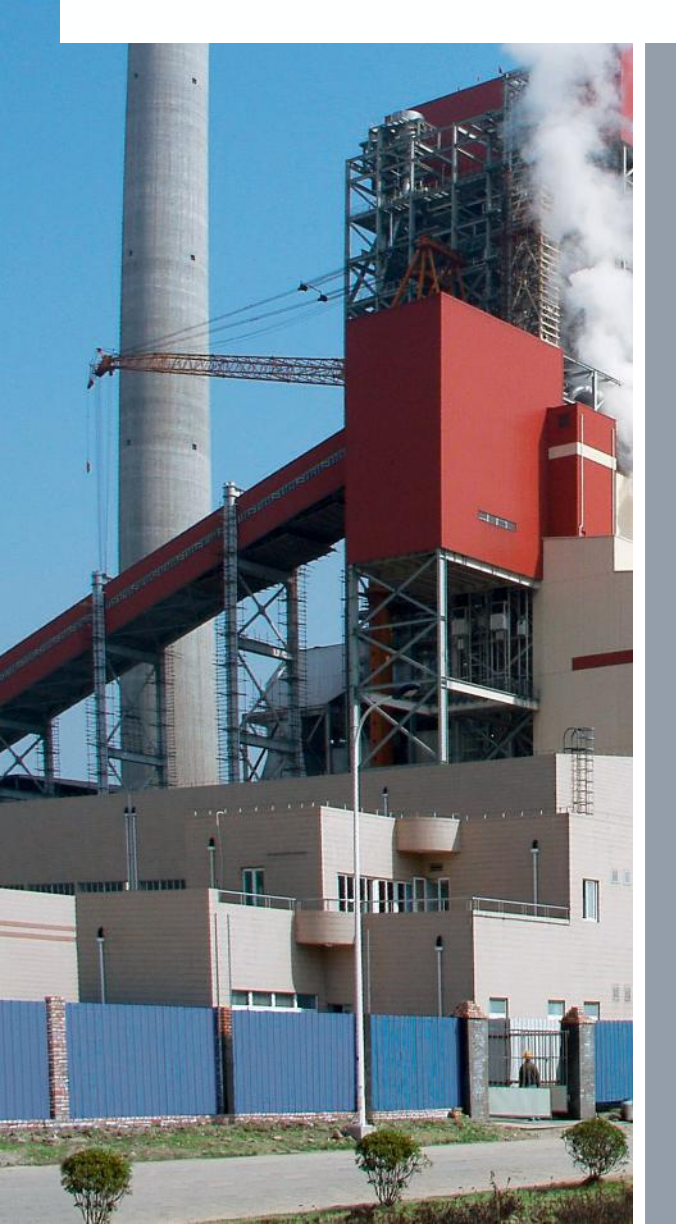

# Alarm Server Configurator

© Siemens AG 2008. All rights reserved.

#### **Alarm Server Configurator**

At startup, the Alarm logger server connects to the Alarm and Event OPC servers.

The Alarm Logger server monitors for alarm event state changes.

- Alarm logger records events to the alarm logging database.
- Specific alarm attributes are recorded.

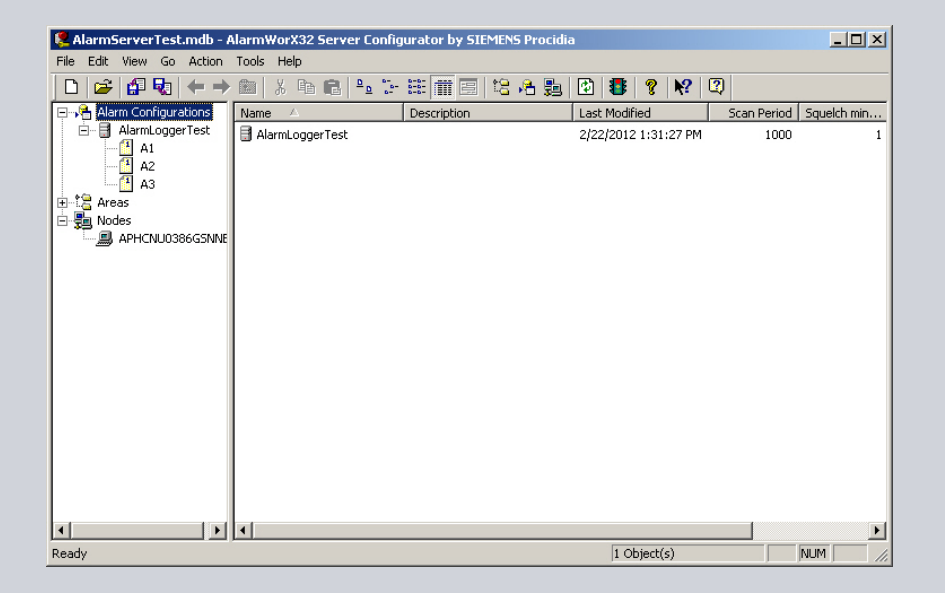

#### **Alarm Server Configurator**

In Procidia 353 applications let the controller determine alarm events.

- Monitor alarm coil status
- Monitor ODD coil status

Configure the Alarm server to monitor for digital alarms.

| 😫 AlarmServerTest.mdb - AlarmWorX32 Server Configurator by SIEMENS Procidia                                                                                                    |  |
|----------------------------------------------------------------------------------------------------|--|
| File Edit View Go Action Tools Help                                                                                                    |  |
|                                                                                                    |  |
| Alarm Configurations Alarm Configurations Alarm Configurations Alarm Configurations Alarm Configurations Alarm Configurations Alarms Related Values Areas An OPC Input 1: MOORE.ProcidiaModbus.1VAlarm Test Loop01. Colls.L1A1 Ceneral Alarms Related Values Areas APHCNL0386GSNNE APHCNL0386GSNNE Alarm State Value: Message Text: Alarm State Value: Message Text: Alarm |  |
| Return To Normal                                                                                                    |  |
| Apply Reset Add New Tag                                                                                                    |  |
|                                                                                                    |  |
| Keady NU                                                                                                    |  |

#### **Alarm Server Configurator**

When the Alarm OPC Server starts up, it connects to the configuration database in order to obtain the alarm tag list and alarm management criteria.

The Node parameter identifies the alarm configuration database.

- In Node Name list box enter the computer name.
- In Configuration Name list box select the alarm configuration name.

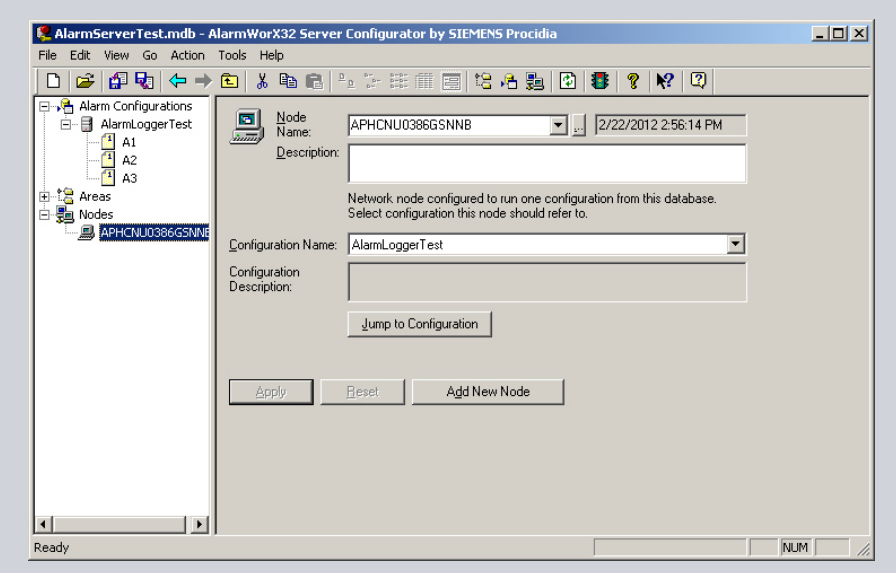

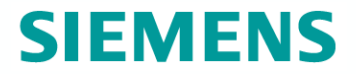

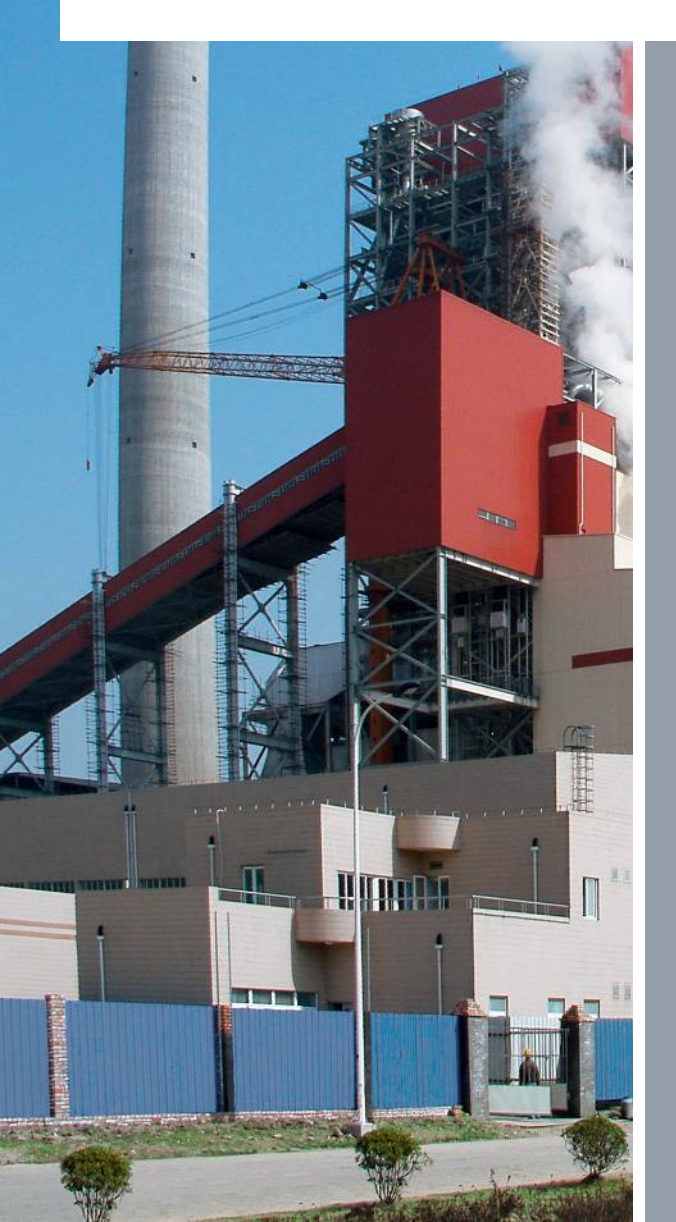

# Alarm Logger Configurator

© Siemens AG 2008. All rights reserved.

#### Alarm Logger – New Database

Create a new Alarm Logging database.

Select File/New

| e Edit View Go Actio  | n Tools | Help    |                |          |        |       |         |       |   |            |         |  |
|-----------------------|---------|---------|----------------|----------|--------|-------|---------|-------|---|------------|---------|--|
| New                   | Ctrl+N  |         | 2   º <u>.</u> | 0-<br>0- | 88 m B |       | 1       | ?   N | 2 |            |         |  |
| Open                  | Ctrl+O  | ame /   | 7              |          | Loggi  | ng en | Table N | lame  |   | Typing ena | Printer |  |
| Save As               |         | default |                |          | Yes    |       | Eventi  | 00    |   | No         |         |  |
| Connection Properties |         |         |                |          |        |       |         |       |   |            |         |  |
| CSV Export            |         |         |                |          |        |       |         |       |   |            |         |  |
| CSV Import            |         |         |                |          |        |       |         |       |   |            |         |  |
| XML Export            |         |         |                |          |        |       |         |       |   |            |         |  |
| XML Export Schema     |         |         |                |          |        |       |         |       |   |            |         |  |
| XML Import            |         |         |                |          |        |       |         |       |   |            |         |  |
| XML Validate          |         |         |                |          |        |       |         |       |   |            |         |  |
| Make Active           |         |         |                |          |        |       |         |       |   |            |         |  |
| 1 AWXLog32.mdb        |         |         |                |          |        |       |         |       |   |            |         |  |
| 2 AlarmLogTest1.mdb   |         |         |                |          |        |       |         |       |   |            |         |  |
| 3 Awx32LogTest4.mdb   |         |         |                |          |        |       |         |       |   |            |         |  |
| 4 Awx32LogTest3.mdb   |         |         |                |          |        |       |         |       |   |            |         |  |
| Exit                  |         |         |                |          |        |       |         |       |   |            |         |  |
|                       |         |         |                |          |        |       |         |       |   |            |         |  |
|                       |         |         |                |          |        |       |         |       |   |            |         |  |
|                       |         |         |                |          |        |       |         |       |   |            |         |  |
|                       |         |         |                |          |        |       |         |       |   |            |         |  |
|                       |         |         |                |          |        |       |         |       |   |            |         |  |
|                       |         |         |                |          |        |       |         |       |   |            |         |  |
|                       |         |         |                |          |        |       |         |       |   |            |         |  |
|                       |         |         |                |          |        |       |         |       |   |            |         |  |
|                       |         | 1       |                |          |        |       |         |       |   |            |         |  |

© Siemens AG 2008. All rights reserved. Siemens Industry Inc / Process Instrumentation & Analytics

#### Alarm Logger – New Database

Method opens database wizard.

Click Next

Select Microsoft Access database.

Click Next

| SIEMENS Procidia AlarmWorX32 L | ogger Configurator Database Wizard                                                                                                    | × |
|--------------------------------|----------------------------------------------------------------------------------------------------|---|
|                                | Welcome to the SIEMENS Procidia<br>AlarmWorX32 Logger Configurator<br>Database Wizard<br>This wizard helps you to create new configuration<br>database.<br>(Please note: You have to be logged on as administrator<br>to run this wizard) |   |
|                                | To continue, click Next.                                                                                                    |   |
| < Back, N                      | lext > Finish Cancel Help                                                                                                    |   |

| SIEMENS Procidia AlarmWorX32 Logger Configurator Database Wizard                                                                           |
|----------------------------------------------------------------------------------------------------|
| Which type of database would you like to use?<br>This wizard will create configuration database depending on the choice below.             |
| Choose the type of database you would like to create:                                                                                      |
| Create new configuration in MS Access database                                                                                             |
| This will create configuration in a single file (.mdb). Configurator can open this file<br>directly (no other files needed).               |
| C Create new configuration in MS SQL Server database                                                                                       |
| This will create configuration in MSDE or MS SQL server. Configurator has to use<br>univesal datalink file (.udl) to access this database. |
|                                                                                                    |
|                                                                                                    |
|                                                                                                    |
| < Back Next > Finish Cancel Help                                                                                                    |

#### © Siemens AG 2008. All rights reserved.

#### Alarm Logger – New Database

Create MS Access database file.

 Click "Select or Enter MS Access Database File" button.

Create a folder for project databases in Procidia APPs folder.

- Enter file name and Save.
- Name should identify mdb file as the alarm log database.

| SIEMENS Procidia AlarmWorX32 Logger Configurator Database Wizard                | × |
|---------------------------------------------------------------------------------|---|
| Creating MS Access Database<br>Please select a file name for new MS Access File |   |
| Select or enter a MS Access Database Name:                                      |   |
| ogram Files\SIEMENS Procidia\\Ware PC\Procidia APPs\Awx32Logger.mdt             |   |
|                                                                                 |   |
|                                                                                 |   |
| Male Database Astron                                                            |   |
| I Make Database Active                                                          |   |
|                                                                                 |   |
|                                                                                 |   |
|                                                                                 |   |
|                                                                                 |   |
|                                                                                 |   |
| <back next=""> Finish Cancel Help</back>                                        |   |
|                                                                                 |   |

| Select a file name for new MS Access database    | <u>?</u> × |
|--------------------------------------------------|------------|
| Save in: 🗀 Server Database 💽 🗢 🛍 🎁               | <u>.</u>   |
|                                                  |            |
|                                                  |            |
|                                                  |            |
|                                                  |            |
|                                                  |            |
| J                                                |            |
| File name: AlarmLogTest1.mdb                     | Save       |
| Save as type: Microsoft Access Databases (*.mdb) | Cancel     |

© Siemens AG 2008. All rights reserved.

#### Alarm Logger – New Database

Click Finish

Method opens Alarm Logger Configurator user interface.

| SIEMENS Procidia AlarmWorX32 Logger Configurator Database Wizard<br>Creating MS Access Database<br>Please select a file name for new MS Access File | ×    |
|----------------------------------------------------------------------------------------------------|------|
| Select or enter a MS Access Database Name:<br>C:\Program Files\SIEMENS Procidia\Ware PC\Procidia APPs\ServerDatab                                   |      |
| ☑ Make Database Active                                                                                                    |      |
| Kext Next Finish Cancel H                                                                                                    | lelp |

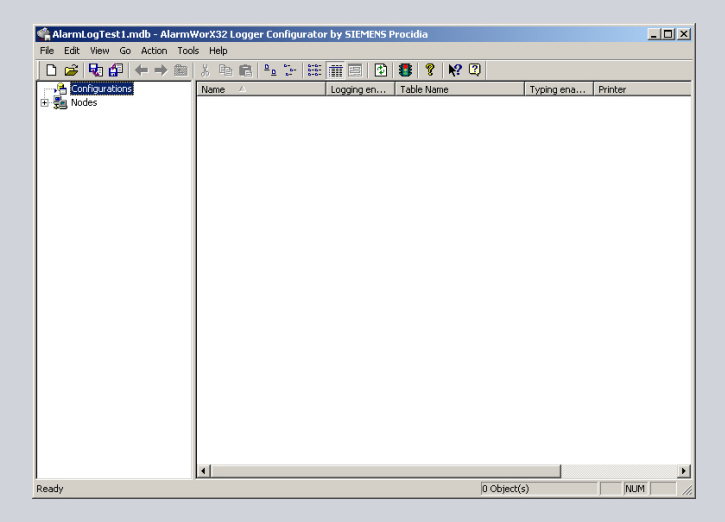

© Siemens AG 2008. All rights reserved

### Alarm Logger – Add Configuration

Create a new logging configuration.

- Right-mouse click Configuration
- Select New/Configuration

- Enter logging configuration name
- Click Apply

| AlarmLogTest1.r                              | ndb - Alarm¥                                                                                                    | /orX32 Lo                            | ogger Cor                                                                               | nfigurato                                                                              | r by SIEMEN                                                    | 5 Procidia                 |                              |          |             |        |                | - <u> </u>   |
|----------------------------------------------|----------------------------------------------------------------------------------------------------|--------------------------------------|-----------------------------------------------------------------------------------------|----------------------------------------------------------------------------------------|----------------------------------------------------------------|----------------------------|------------------------------|----------|-------------|--------|----------------|--------------|
|                                              |                                                                                                    | X Ro                                 | e e                                                                                     | - EE                                                                                   |                                                                | al 🐴   9                   | 2 12                         | 2        |             |        |                |              |
| Configurations                               | 1 1 1 1 1 1 1 1                                                                                                    | Name                                 |                                                                                         | 6-   6-6-                                                                              | Longing en.                                                    | . Table P                  | o i n.                       | ~        | Typi        | ng ena | Printer        |              |
| Pig Confourstore                             | New<br>Rename<br>Multiply<br>Delete<br>Copy<br>Paste<br>Large Icons<br>Large Icons<br>Large Icons<br>Large Icons<br>Details<br>Dislog view | Pame<br>F7<br>F8<br>F9<br>F10<br>F11 | <u>Configu</u>                                                                          | ration Cb                                                                              |                                                                | .   Table f                | kame                         |          | Турі        | ng ena | Printer        |              |
|                                              |                                                                                                    | 4                                    |                                                                                         |                                                                                        |                                                                |                            |                              |          |             |        |                | Þ            |
| Insert New 'Configurati                      | ion'                                                                                                    |                                      |                                                                                         |                                                                                        |                                                                |                            |                              | 0 Obj    | ject(s)     |        | NUM            |              |
| AlarmLogTest1.r                              | mdb - AlarmW<br>Action Tool                                                                                                    | VorX32 Lo<br>s Help                  | ogger Cor                                                                               | nfigurato                                                                              | r by SIEMEN                                                    | 5 Procidia                 | 0 100                        | 731      |             |        |                | <u>- 0 ×</u> |
| Configurations                               |                                                                                                    | do 4⊒<br>Norma                       |                                                                                         | s- 0-0-                                                                                |                                                                |                            | 8   <b>4</b> 4               | Que est  | a citizen ( | coshi  | Utran          |              |
| 다 가 (anguadana)<br>급 옷 Alamkogo<br>관 愛 Nodes | e.                                                                                                    | Patab<br>Datab                       | Aame: 7<br>Alarm Filter: 8<br>Enable Da<br>Database<br>le neme:<br>Max Bec<br>May Inter | AlamLogg<br>Printer<br>tabase Log<br>Connection<br>ords:<br>val:<br>TY<br><u>Reset</u> | er<br>r Logging   Tr<br>gging<br>an   🗇 Te<br>'ear(e)<br>Add I | anslation  <br>ble(s) Mana | gement<br>Max Tab<br>Max Tab | Start pr | Year(s)     | widt   |                |              |
| l<br>Dante                                   |                                                                                                    |                                      |                                                                                         |                                                                                        |                                                                |                            |                              | 0.01     | in at/a)    |        | <b>NU</b> (51) |              |
| Ready                                        |                                                                                                    |                                      |                                                                                         |                                                                                        |                                                                |                            |                              | 0 Obj    | ject(s)     |        | J NUM          | 11.          |

© Siemens AG 2008. All rights reserved

#### Alarm Logger – Database Logging

Alarm Logger can log alarm events to a database or a printer.

Configure to log to a database.

- Select Database Logging tab
- Click Table Management button
- Check Enable Database logging check box
- Enter logging Table Name
- Configure Active Table records
- Configure Archive Tables
- Click Apply

| 👘 AlarmLogTest1.mdb - Alarm  | VorX32 Logger Configurator by SIEMENS Procidia                                                                                                    | - U ×       |
|------------------------------|----------------------------------------------------------------------------------------------------|-------------|
| File Edit View Go Action Too | ls Help                                                                                                    |             |
| 🗋 🖆 🐶 🚰 🗢 🔶 🛅                | X ங 🖻 🐁 🗁 🗰 🧱 😰 🔀 🦹 帐 📿                                                                                                    |             |
| C - + C - C                  | Name A Column type Line number Start position Width Wrap           Name         AlarmLogger           Alarm         Filter           Database Logging         Printer Logging           Translation                                                                                                    |             |
|                              | Image: Second Second |             |
|                              |                                                                                                    |             |
| keady                        | U Object(s) NUP                                                                                                    | ч <i>//</i> |

#### Alarm Logger – Database Connection

Make a connection between the Alarm Logger server and the Alarm Logging database.

- Click Database Connection button
- Click ODBC Data Source button

Method opens the ODBC Data Source selection dialog box.

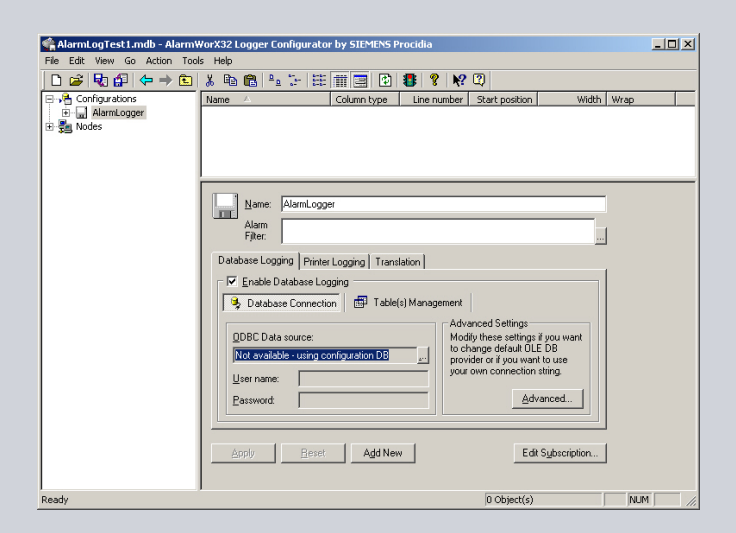

| Select Data Source                                                                                    |
|----------------------------------------------------------------------------------------------------|
| File Data Source Machine Data Source                                                                  |
|                                                                                                    |
| Look in: Data Sources                                                                                 |
|                                                                                                    |
|                                                                                                    |
|                                                                                                    |
|                                                                                                    |
|                                                                                                    |
|                                                                                                    |
| DSN Name: New                                                                                         |
|                                                                                                    |
| Select the file data source that describes the driver that you wish to connect to.                    |
| You can use any file data source that refers to an ODBC driver which is installed<br>on your machine. |
|                                                                                                    |
|                                                                                                    |
| OK Cancel Help                                                                                        |
|                                                                                                    |

© Siemens AG 2008. All rights reserved

#### Alarm Logger – ODBC Data Source

Create an ODBC Data Source connection.

- Select Machine Data Source tab
- Click New button

- Select "System Data Source to the machine only" option
- Click Next

| Data Source Name                                              | Туре                                         | Description                                                                                              |            |
|---------------------------------------------------------------|----------------------------------------------|----------------------------------------------------------------------------------------------------|------------|
| dBASE Files                                                   | User                                         |                                                                                                    |            |
| Excel Files                                                   | User                                         |                                                                                                    |            |
| GLOBALDBonSho0s01atrus                                        | User                                         |                                                                                                    |            |
| Hart3                                                         | System                                       | SIMATIC PDM Protocol                                                                                     |            |
| HART 2                                                        | System                                       | SIMATIC PDM Protocol                                                                                     |            |
| JWS Recipe                                                    | System                                       |                                                                                                    |            |
| MS Access Database                                            | User                                         |                                                                                                    |            |
| PdmTmp00                                                      | System                                       | SIMATIC PDM Protocol                                                                                     | _          |
| DI Historian                                                  | Custom                                       |                                                                                                    | , č        |
| A Machine Data Source is spe<br>"User" data sources are speci | ecific to thi<br>ific to a us<br>ers on this | s machine, and cannot be shared<br>er on this machine, "System" date<br>machine, or by a system-wide ser | a<br>vice. |
| sources can be used by all us                                 |                                              |                                                                                                    |            |

| Create New Data Source |                                                                                                    | × |
|------------------------|----------------------------------------------------------------------------------------------------|---|
|                        | Select a type of data source:<br>C User Data Source (Applies to this machine only)<br>C System Data Source (Applies to this machine only)      |   |
|                        | Selecting System Data Source creates a data source<br>which is specific to this machine, and usable by any<br>user who logs onto this machine. |   |
|                        | < Back. Next > Cancel                                                                                                    |   |

© Siemens AG 2008. All rights reserved.

#### Alarm Logger – ODBC Data Source

- Select Microsoft Access Drivers v4.0
- Click Next

Click Finish

| Create New Data Source                                                                                                    | × |
|----------------------------------------------------------------------------------------------------|---|
| Select a driver for which you want to set up a data source         Name       V         Driver da Microsoft para arquivos texto (".txt; ".csv)       4         Driver do Microsoft Access (".mdb)       4         Driver do Microsoft Base (".dbf)       4         Driver do Microsoft Paradox (".db )       4         Driver do Microsoft Paradox (".db )       4         Driver do Microsoft Paradox (".db )       4         Driver do Microsoft Paradox (".db )       4         Microsoft Access Driver (".mdb)       4         Microsoft Access Driver (".mdb)       4         Microsoft Base Driver (".mdb)       4         Microsoft Base Driver (".mdb)       4         Microsoft Base Driver (".mdb)       4         Microsoft Base MED Driver (".mdb)       4         Microsoft Base MED Driver (".dbf)       4         Microsoft Base MED Driver (".dbf)       4         Microsoft Base MED Driver (".dbf)       4         Microsoft Base MED Driver (".dbf)       4         Microsoft Base MED Driver (".dbf)       4         Microsoft Base MED Driver (".dbf)       4         Microsoft Base MED Driver (".dbf)       4         Microsoft Base MED Driver (".dbf)       4         Microsoft Base Driver (".dbf)       4 <t< th=""><th></th></t<> |   |
|                                                                                                    |   |

| Create New Data Source |                                                                                                    | × |
|------------------------|----------------------------------------------------------------------------------------------------|---|
|                        | When you click Finish, you will create the data source<br>which you have just configured. The driver may prompt you<br>for more information. | 1 |
|                        | System Data Source<br>Driver: Microsoft Access Driver (*.mdb)                                                                                |   |
|                        | < Back Finish Cancel                                                                                                    |   |

© Siemens AG 2008. All rights reserved.

#### Alarm Logger – ODBC Data Source

Method opens ODBC Microsoft Access Setup dialog box.

- Enter Data Source Name
- Click Database Select button

Select Alarm Logger database fileClick OK

Optionally, a separate database to log events can be created.

| ODBC Microsoft Ac   | cess Setup            | <u>? ×</u> |
|---------------------|-----------------------|------------|
| Data Source Name:   | ProcidiaAlarmLogger   | OK         |
| Description:        |                       | Cancel     |
| Database            |                       |            |
| Database:           |                       | Help       |
| Select              | Create Repair Compact | Advanced   |
| - System Database - |                       |            |
| • None              |                       |            |
| C Database:         |                       |            |
|                     | System Database       | Options>>  |

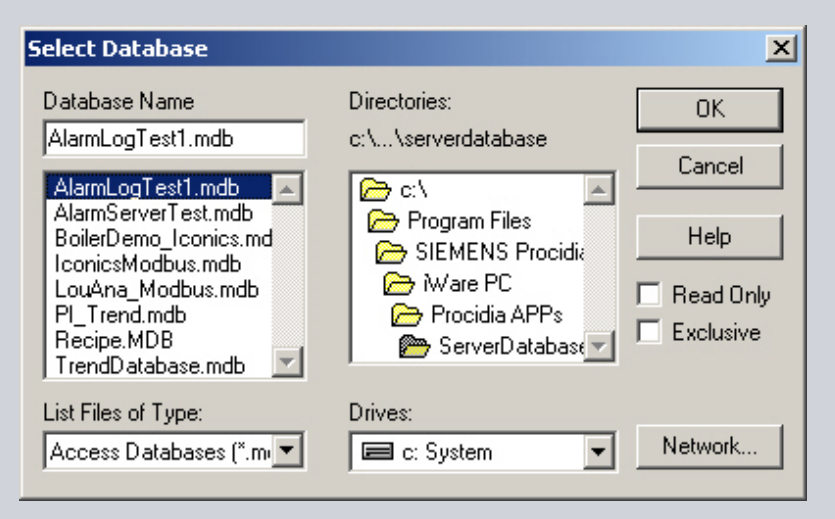

#### © Siemens AG 2008. All rights reserved.

#### Alarm Logger – ODBC Data Source

Database file is associated with ODBC data source.

Click OK

ODBC data source connection is listed under Machine Data Source.

Click OK

| ODBC Microsoft Acc | cess Setup                      | <u>?</u> × |
|--------------------|---------------------------------|------------|
| Data Source Name:  | ProcidiaAlarmLogger             | ОК         |
| Description:       |                                 | Cancel     |
| Database           |                                 |            |
| Database: C:\\S    | erverDatabase\AlarmLogTest1.mdb | Help       |
| Select             | Create Repair Compact           | Advanced   |
| System Database —  |                                 |            |
| None               |                                 |            |
| C Database:        |                                 |            |
|                    | System Database                 | Options>>  |

| ect Data Source               |               |                             | ?)          |
|-------------------------------|---------------|-----------------------------|-------------|
| ile Data Source Machine Data  | a Source      |                             |             |
| Data Source Name              | Тире          | Description                 |             |
| JWS Recipe                    | System        | Description                 |             |
| MS Access Database            | User          |                             |             |
| PdmTmp00                      | System        | SIMATIC PDM Protocol        |             |
| PI_Historian                  | System        |                             |             |
| ProcidiaAlarmLogger           | System        |                             |             |
| ProcidiaLicense               | System        | iWare License Database      |             |
| SCR                           | User          |                             |             |
| SERIALNO on Sho0s01 a         | User          |                             | -           |
| •                             |               |                             |             |
| <u></u>                       |               |                             |             |
|                               |               |                             | New         |
|                               |               | 1                           | 11011       |
|                               |               |                             |             |
| A Machine Data Source is sp   | ecific to thi | s machine, and cannot be sl | hared.      |
| "User" data sources are spec  | cific to a us | er on this machine. "System | " data      |
| sources can be used by all us | sers on this  | machine, or by a system-wid | le service. |
|                               |               |                             |             |
|                               |               |                             |             |
|                               |               |                             | 1           |
|                               |               | UK Lancel                   | Heip        |

© Siemens AG 2008. All rights reserved

#### Alarm Logger – Alarm Server Connection

Alarm Logger server connects with the Alarm Server and/or the Event Server in order to monitor for alarm event state changes.

Create a connection with the Iconics Alarm OPC Server.

Click Edit Subscription button.

| 🇌 AlarmLogTest1.mdb - Alarm                                                                                       | WorX32 Logger Configurator by SIEMENS Procidia                                                                                                    | <u>- 0 ×</u> |
|----------------------------------------------------------------------------------------------------|----------------------------------------------------------------------------------------------------|--------------|
| File Edit View Go Action Too                                                                                      | vis Help                                                                                                    |              |
| 🗅 😅 😼 🚰 😓 🖻                                                                                                    | X 🖻 🖻 🏊 🔚 🏥 🏢 🚍 😰 📳 🧣 Ķ 🖓                                                                                                    |              |
| Configurations<br>Gonfigurations<br>Gonfigurations<br>Gonfigurations<br>Gonfigurations<br>Gonfigurations<br>Nodes | Name       AlamLogger         Alam       Column type       Line number       Start position         Wath       Wrap         Name       Column type       Line number         Start position       Width       Wrap         Image: Alam       Alam       Image: Alam         Filter:       Image: Alam       Image: Alam         Database Logging       Printer Logging       Translation         Image: AlamLog       Image: Alam       Image: Alam         AlamLog       Image: Alam       Image: Alam         Active Table       Image: Image: Alam       Image: Image: Imag |              |
|                                                                                                    | Apply Reset Add New Edit Subscription                                                                                                    |              |
| Ready                                                                                                    | 0 Object(s) NUI                                                                                                    | 1            |

#### Alarm Logger – Alarm Server Connection

Method opens the Subscription Properties dialog box.

Create a connection.

Click Add button

Enter a connection name.

Iconics Alarm Server

Specify the Alarm Server and edit subscription filters and attributes.

Click Edit button

| × |
|---|
|   |
|   |
|   |
|   |
|   |
|   |

| Subscription Properties | × |
|-------------------------|---|
| Subscription            |   |
|                         |   |
| Iconics Alarm Server    |   |
|                         |   |
|                         |   |
|                         |   |
|                         |   |
| Add Edit Delete Rename  |   |
|                         |   |
|                         |   |
| OK Cancel Apply Help    |   |

© Siemens AG 2008. All rights reserved

### Alarm Logger – Alarm Server Connection

Method opens the Event Subscription dialog box.

Specify the Iconics Alarm server.

Click Browse button.

Method opens the Alarm & Event OPC Browser.

Select Iconics.AlarmServer.1Click OK

| Event Subscription - Iconics Alarm Server        | × |
|--------------------------------------------------|---|
| Server Types Categories Areas Sources Attributes |   |
|                                                  |   |
|                                                  |   |
| Node: Browse                                     |   |
| Event Server:                                    |   |
|                                                  |   |
|                                                  |   |
|                                                  |   |
|                                                  |   |
| OK Cancel Help                                   |   |

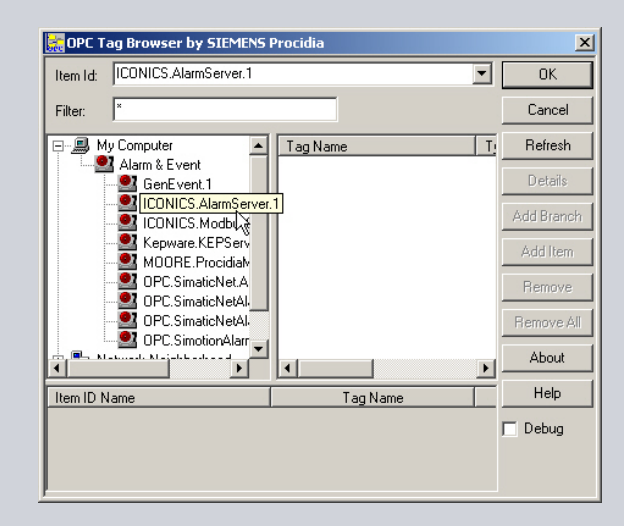

© Siemens AG 2008. All rights reserved.

#### Alarm Logger – Alarm Server Connection

The Alarm server requires the node name to be specified.

 Enter the computer name in Node list box.

| vent Subscriptio                       | on - Iconics Alarm Server 🛛 🙎 🔀                                                                      |
|----------------------------------------|----------------------------------------------------------------------------------------------------|
| Server Types                           | Categories Areas Sources Attributes                                                                  |
|                                        |                                                                                                    |
|                                        |                                                                                                    |
| Node:                                  | Browse                                                                                               |
| Event Server:                          | AlarmWorX32 Server                                                                                   |
|                                        |                                                                                                    |
|                                        |                                                                                                    |
|                                        |                                                                                                    |
|                                        | OK Cancel Help                                                                                       |
|                                        |                                                                                                    |
| vent Subscriptio                       | nn - Tronics Alarm Server                                                                            |
| Tene Subscription                      |                                                                                                    |
| Server Turner                          | Conservation I Assess I Common I Amiliana                                                            |
| Server Types                           | Categories Areas Sources Attributes                                                                  |
| Server Types                           | Categories Areas Sources Attributes                                                                  |
| Server Types                           | Categories Areas Sources Attributes                                                                  |
| Server Types<br>Node:<br>Event Server: | Categories Areas Sources Attributes                                                                  |
| Server Types<br>Node:<br>Event Server: | Categories Areas Sources Attributes          APHCNU0386GSNNB       Browse         AlarmWorX32 Server |
| Server Types<br>Node:<br>Event Server: | Categories Areas Sources Attributes          APHCNU0386GSNNB       Browse         AlarmWorX32 Server |
| Server Types<br>Node:<br>Event Server: | Categories Areas Sources Attributes<br>APHCNU0386GSNNB Browse<br>AlarmWorX32 Server                  |
| Server Types Node:                     | Categories Areas Sources Attributes          APHCNU0386GSNNB       Browse         AlarmWorX32 Server |

© Siemens AG 2008. All rights reserved.

Page 29 February 2012

#### Alarm Logger – User-Defined Attributes

The Alarm logger has a set of standard alarm event attributes that can be selected for logging.

Attributes are details about an event.

- Tag name
- Time stamp

For alarm attributes that are not standard, the method is to specify user-defined attributes.

- Click Attributes tab
- Select Digital Event Category

| Event Subscription - Iconics Alarm Server                                                                                                    | ? × |
|----------------------------------------------------------------------------------------------------|-----|
| Server Types Categories Areas Sources Attributes                                                                                                    |     |
| Sort by:      Name      ID Event Category: Digital                                                                                                    | ㅋ   |
| Available: Subscribed:                                                                                                    | -   |
| {null}       Atr Subscribed         ACK COMMENT       Add ->         ALARM COUNT       Add ->         AREA       CV         DEFAULT DISPLAY       <- Remove | •   |
| OK Cancel Help                                                                                                    |     |

#### Alarm Logger – User-Defined Attributes

Specify user-defined attributes.

- Select attribute
- Click Add -> button to transfer

Note the attribute number assigned.

 This number is the attribute reference when configuring the Alarm Report Viewer.

| Event Subscription - Iconics Alarm Server                                                                                                    |
|----------------------------------------------------------------------------------------------------|
| Server Types Categories Areas Sources Attributes                                                                                                    |
| Sort by:  Name OID Event Category: Digital                                                                                                    |
| Available: Subscribed:                                                                                                    |
| {null}       ▲         ACK COMMENT       ▲         ALARM COUNT       Add ->         AREA       △         CV       DEFAULT DISPLAY         HELP TEXT       ✓         LOOP DESC       ✓         NORMAL STATE       ✓ |
|                                                                                                    |
| OK Cancel Help                                                                                                    |

#### Alarm Logger – Event Filtering

The project may require only specific alarm events to be logged.

Event Subscriptions dialog box supports filtering.

- Types
- Categories
- Areas
- Sources

#### Alarm Logger – Event Filtering

#### Types

- In the Alarm Server Configurator, alarms are assigned a severity level.
- In the Alarm Logger Configurator, alarms that meet the severity criteria are logged.
- Default severity range is 1 to 1000.

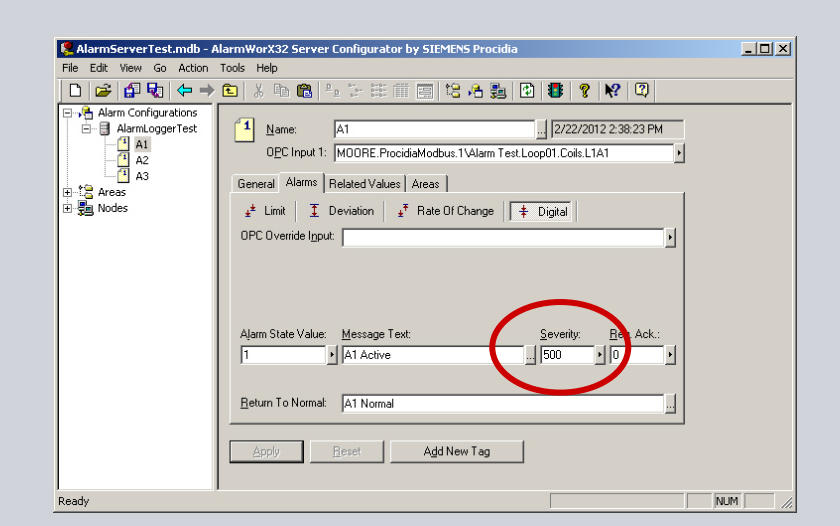

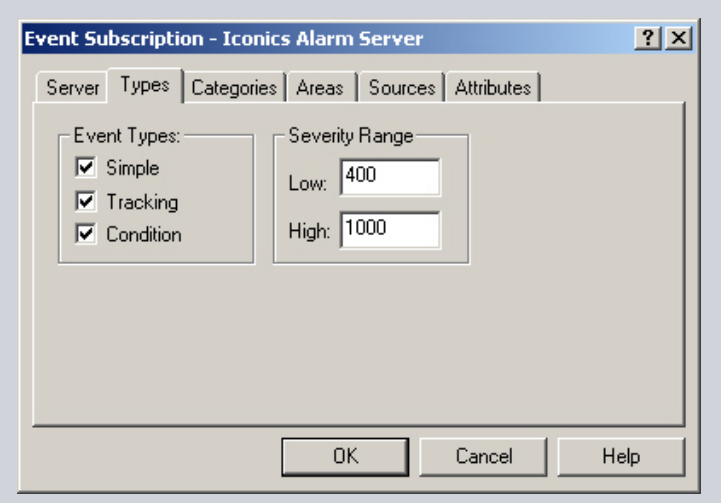

© Siemens AG 2008. All rights reserved.

#### Alarm Logger – Event Filtering

#### Categories

- Categories are alarm types.
- Digital alarm type is recommended.
- If no categories are specified, then category filter criteria is not applicable.

| Event Subscription - Iconics Alarm Server                                                                                                    | <u>? ×</u> |
|----------------------------------------------------------------------------------------------------|------------|
| Server     Types     Categories     Areas     Sources     Attributes       Available:     Subscribed:       Deviation     Digital     Add ->       DPC Server Error     Rate of Change     <-Remove       System Configuration     System Message |            |
| OK Cancel                                                                                                    | Help       |

#### Alarm Logger – Event Filtering

#### Areas

- In the Alarm Server Configurator, alarms can be assigned to areas.
- Areas are groupings of alarm tags.
- Example shows an alarm logging group.
- If no area is specified, then area filter criteria is not applicable

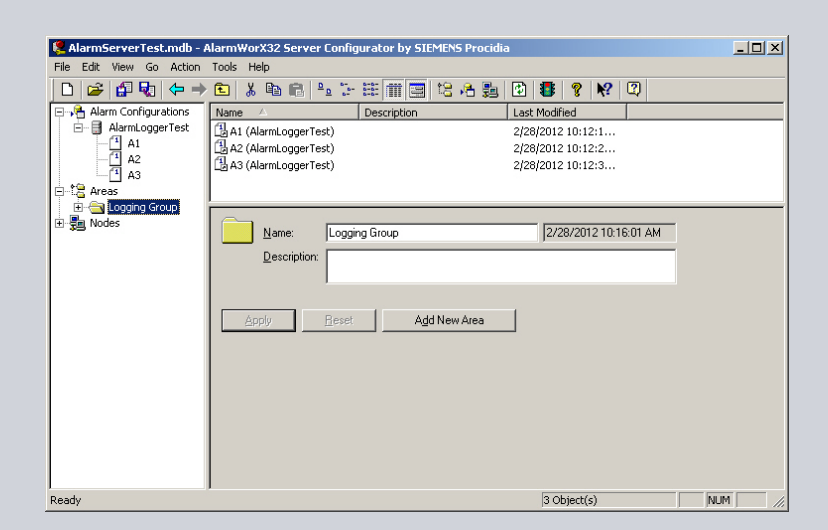

| Event Subscription - Iconics Alarm Server        | ? ×    |
|--------------------------------------------------|--------|
| Server Types Categories Areas Sources Attributes | 1      |
| Logging Group                                    | Browse |
|                                                  | Delete |
|                                                  |        |
|                                                  |        |
|                                                  |        |
|                                                  |        |
|                                                  |        |
| OK Cancel                                        | Help   |

© Siemens AG 2008. All rights reserved.

#### Alarm Logger – Event Filtering

#### Sources

- A source is an alarm tag
- Specify events to log by tag name when filtered by other criteria.
- If no source is specified, then source criteria filter is not applicable.

| Source: | A1 |  |      |  |
|---------|----|--|------|--|
| Filter: |    |  |      |  |
|         | 1  |  |      |  |
|         | 2  |  |      |  |
|         | 5  |  |      |  |
|         |    |  |      |  |
|         |    |  |      |  |
|         |    |  |      |  |
|         |    |  |      |  |
|         |    |  |      |  |
|         |    |  |      |  |
|         |    |  |      |  |
|         |    |  |      |  |
|         |    |  |      |  |
|         |    |  |      |  |
|         |    |  | <br> |  |

| Event Subscription - Iconics Alarm Server        |
|--------------------------------------------------|
| Server Types Categories Areas Sources Attributes |
| A1 Browse<br>Delete                              |
|                                                  |
| OK Cancel Help                                   |

© Siemens AG 2008. All rights reserved.

### **Alarm Logger – Subscription Properties**

#### Exit Event Subscription dialog box.

Click OK

# Exit Subscription Properties dialog box.Click OK

 Event Subscription - Iconics Alarm Server
 ? ×

 Server
 Types
 Categories
 Areas
 Sources
 Attributes

 Node:
 APHCNU0386GSNNB
 Browse...
 ...

 Event Server:
 AlarmWorX32 Server

| Subscription Properties | × |
|-------------------------|---|
| Subscription            |   |
|                         |   |
| Iconics Alarm Server    |   |
|                         |   |
|                         |   |
|                         |   |
|                         |   |
| Add Edit Delete Berrare |   |
|                         |   |
|                         |   |
| OK Cancel Apply Help    | 1 |
| Carcer Apply Help       |   |

© Siemens AG 2008. All rights reserved.

### Alarm Logger – Column Definition

Column definitions are the alarm event attributes to be logged.

The column definition is the database field name.

Add a new Column Definition.

- Right-mouse click Database Configuration
- Select New
- Click Column Definition

| 📽 AlarmLogTest1.mdb - AlarmY  | VorX32 Logger Configurator by SIEMENS Procidia                             |                                                          |
|-------------------------------|----------------------------------------------------------------------------|----------------------------------------------------------|
| File Edit View Go Action Tool | s Help                                                                     |                                                          |
| 🗅 🧉 🍕 🕼 🗢 👈                   | 3 🖻 🖻 💱 🗄 🏛 🚍 😰 🏶 😵 🕸                                                      |                                                          |
| Configurations<br>            | Name 🛆 Column type Line number Start pos                                   | ion Width Wrap                                           |
|                               | Alarm AlarmLogger                                                          |                                                          |
|                               | Database Logging   Printer Logging   Translation                           |                                                          |
|                               | DBC Data source: Modify these set     ProcidiaAlamLogger     Journey admin | ngs if you want<br>OLE DB<br>want to use<br>tion string. |
|                               | Leassword:                                                                 | Advanced                                                 |
|                               | Apply Beset Add New                                                        | Edit Sybscription                                        |

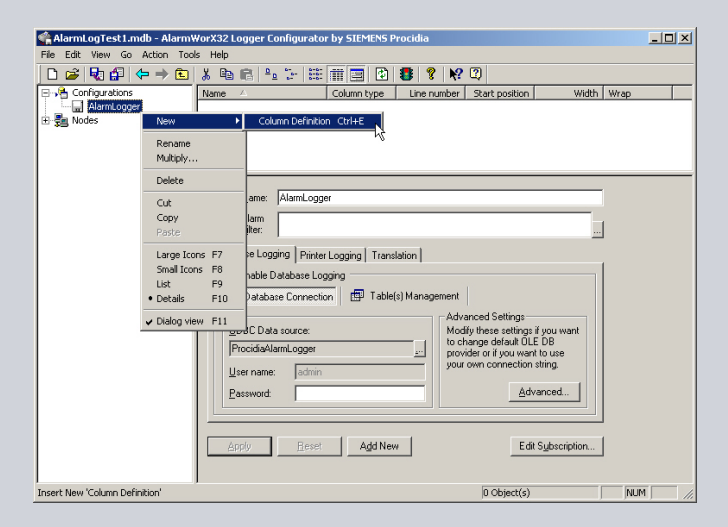

#### © Siemens AG 2008. All rights reserved

#### Alarm Logger – Column Definition

Method opens the column definition properties view.

Create a column definition for the alarm tag.

- Select attribute type
  - Source
- Enter column name
  - Tag
- Click apply

.

Source is the alarm tag.

| 🏫 AlarmLogTest1.mdb - Alarm  | WorX32 Logger Configurator by SIEMENS Procidia                                                                                                    |     |
|------------------------------|----------------------------------------------------------------------------------------------------|-----|
| File Edit View Go Action Too | ols Help                                                                                                    |     |
| 🗋 🗁 🖏 🕼 😓 🔁                  | 👗 🛍 💼 🐁 🗁 🚟 📰 😰 🚺 🚺 😵 💦 🕄                                                                                                    |     |
| Configurations               | Name:       Tag         Lype:       Source         Note:       When Data Logging is enabled then the 'Name' string is used as field name for active and archive table(s).         Printer Logging (column size and position) <ul> <li>Max Width (in characters):</li> <li>0</li> <li>Enable Line Wrapping</li> <li>Line Number:</li> <li>0</li> </ul> Start Position (in characters):       0         Apply       Reset         Agd New |     |
| Ready                        |                                                                                                    | NUM |

© Siemens AG 2008. All rights reserved. Siemens Industry Inc / Process Instrumentation & Analytics

#### Alarm Logger – Column Definition

Create a column for the time stamp.

Create a column for the alarm message.

| 🇌 AlarmLogTest1.mdb - Alarm                 | /orX32 Logger Configurator by SIEMENS Procidia                                                                                                    | -OX  |
|---------------------------------------------|----------------------------------------------------------------------------------------------------|------|
| File Edit View Go Action Tool               | s Help                                                                                                    |      |
| 🗋 🖆 🐶 😫 😓 🖻                                 | * 🖻 🖻 🐁 🗁 🕮 📰 🔛 📳 💙 💦 💜                                                                                                    |      |
| April 2 - 2 - 2 - 2 - 2 - 2 - 2 - 2 - 2 - 2 | Name:       Ime         Ipe:       Ime         Name:       Ipe:         Name:       Ime         Name:       Ime         Name:       Ime         Name:       Ime         Name:       Ime         Name:       Ime         Name:       Ime         Name:       Ime         Name:       Ime         Ime       Ime         Ime       Ime |      |
|                                             |                                                                                                    |      |
| Ready                                       | jnk                                                                                                    | JM// |

| e Edit View Go Action To                                                                                                    | ools Help                                                                                                    |  |
|----------------------------------------------------------------------------------------------------|----------------------------------------------------------------------------------------------------|--|
| 🗅 🥔 💀 🕼 ( 🔶 🛎                                                                                                    | ) 🗼 🛍 💼 🗠 🗁 🕮 🏢 😰 😻 🦹 😢 😡                                                                                                    |  |
| Jing Configurations<br>□ United Processor<br>□ Jing Metassor<br>□ Jing Tea<br>□ Jing<br>Tea<br>□ Jing<br>Tea<br>□ Jing<br>Tea<br>□ Jing<br>Tea<br>□ Jing<br>□ Jing<br>□ J | Name:       Message         Lype:       Message         Note:       When Data Logging is enabled then the Name' string is used as field name for active and active table(s).         Printer Logging (column size and position)       If in characters:         Max:       0       Enable Line Wrapping         Line Number:       0       Enable Line Wrapping         Start Position (in characters):       0       Enable Line Wrapping         Actraly       6       Add New |  |

© Siemens AG 2008. All rights reserved

#### Alarm Logger – Column Definition

Create a column for the acknowledgement comment.

ACK Comment was a user-defined attribute assigned to Attribute 2.

- Select Attribute 2
- Name column ACK Comment
- Click apply

| 🗌 AlarmLogTest1.mdb - AlarmWorX32 Logger Configurator by SIEMENS Procidia                                                                                                    |                                          |
|----------------------------------------------------------------------------------------------------|------------------------------------------|
| File Edit View Go Action Tools Help                                                                                                    |                                          |
|                                                                                                    |                                          |
| Configurations       Name:       ACK Comment:         Message       Tag       Note:       When Data Logging is enabled then the 'Name' str name for active and archive table(s).         Printer Logging (column size and position)       Max Width (in characters):       0       Ena         Line Number:       0       Start Position (in characters):       0       Ena         Apply       Reset:       Add New | ng is used as field<br>ble Line Wrapping |
| Ready                                                                                                    | NUM //                                   |

© Siemens AG 2008. All rights reserved. Siemens Industry Inc / Process Instrumentation & Analytics

#### Alarm Logger – Node

When an OPC client connects with an OPC server, the client provides a tag list.

- The Alarm Logger is the client.
- The Alarm Server is the server.

The Alarm Logger points to the alarm management configuration database.

Create the link to the alarm management configuration database.

- Right-mouse click Nodes
- Select New
- Click Node

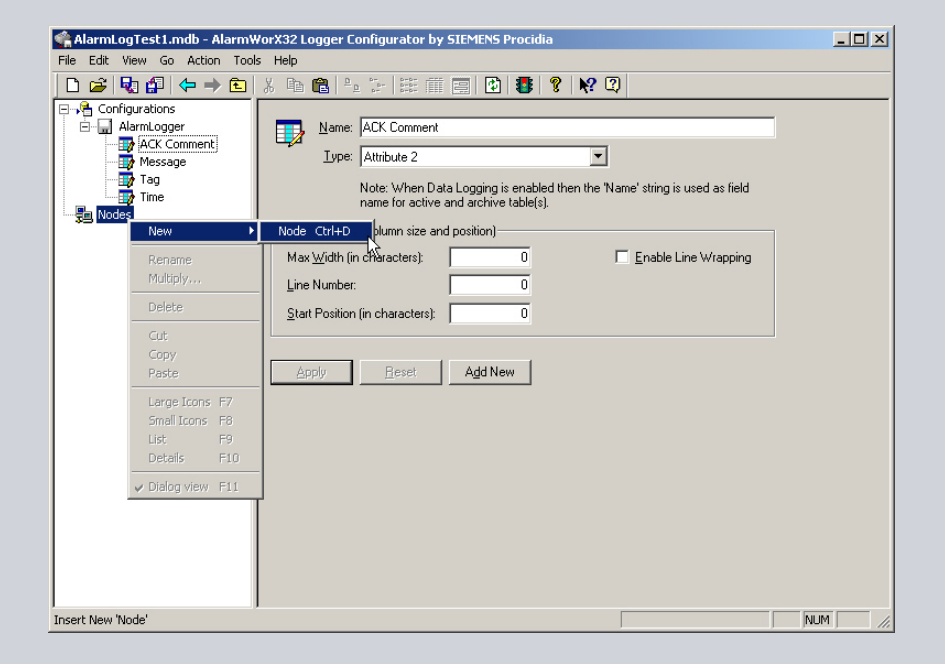

#### Alarm Logger – Node

Method opens the Node property view.

The node is the computer that contains the alarm configuration database.

- Enter computer name
- Click Apply

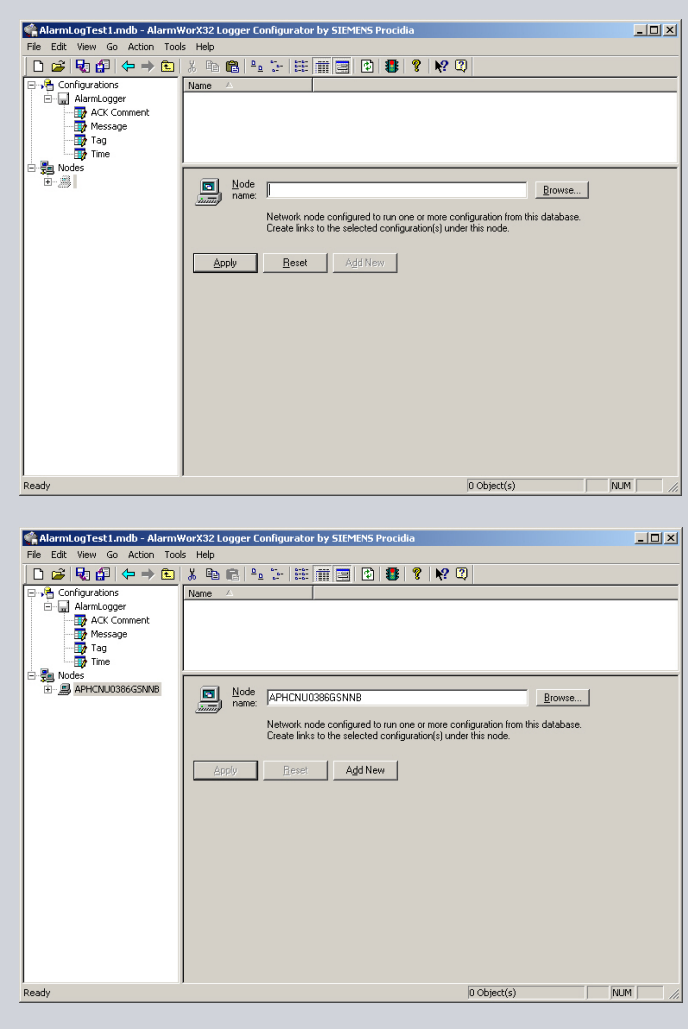

© Siemens AG 2008. All rights reserved

#### Alarm Logger – Node

Once the computer has been identified, then he alarm configuration must be specified.

Specify configuration link.

- Right-mouse click computer node
- Select New
- Click "Link to Configuration"

| କ୍ଲି AlarmLogTest1.mdb - AlarmWorX୧                                                                     | 2 Logger Configurator          | by SIEMENS Proc      | idia                          | _ 🗆 🗙          |
|----------------------------------------------------------------------------------------------------|--------------------------------|----------------------|-------------------------------|----------------|
| File Edit View Go Action Tools He                                                                       | lp                             |                      |                               |                |
| 🗅 🚅 🐶 🚰 😓 🗼                                                                                             | 🖻 💼 🐂 🔛                        | iii 🖃 😰 🚦            | i 🤋 📢 🕄                       |                |
| Configurations AlarmLogger AlarmLogger AcK Comment Message Tag Tag Tag Message ApH-CNU038665NNB New New | e A                            | onfiguration CtrI+G  |                               | Browse         |
| Multiply<br>Delete                                                                                      | Create links                   | to the selected coni | iguration(s) under this node. | n na uarabase. |
| Cut<br>Copy<br>Paste                                                                                    |                                |                      | I                             |                |
| Large Id<br>Small Ic<br>List<br>• Details                                                               | rons F7<br>ons F8<br>F9<br>F10 |                      |                               |                |
| ✓ Dialog v                                                                                              | iew F11                        |                      |                               |                |
| Insert New 'Link to Configuration'                                                                      |                                |                      | 0 Object(s)                   | NUM            |

#### Alarm Logger – Node

Method opens the Configuration Link view.

- Select alarm configuration in the Configuration Name drop down list box.
- Click Apply

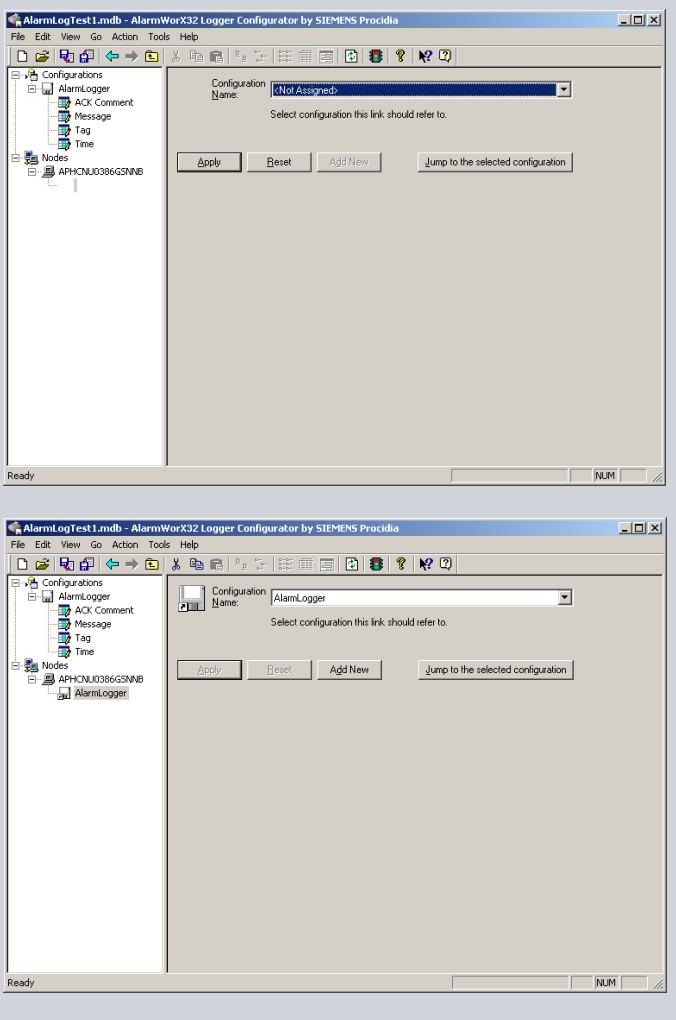

© Siemens AG 2008. All rights reserved

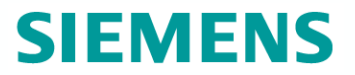

#### Alarm Logger – Node

Link to Alarm Server configuration database.

| 🇌 🏫 AlarmLogTest1.mdb - Alarm¥ | orX32 Logger Configurator by SIEMENS Procidia                                                                                                    | - U × |
|--------------------------------|----------------------------------------------------------------------------------------------------|-------|
| File Edit View Go Action Tool  | s Help                                                                                                    |       |
| 🗅 🖆 🍢 🚰 🗢 🔿 🗈                  | x 🗈 🖻 💁 🗁 🚟 🏢 🖃 😰 🐯 😵 😵 📿                                                                                                    |       |
| Configurations                 | Name     AlarmLogger       Image: APHCNU0386GSNNB     Browse       Name: Network node configured to run one or more configuration from this database.<br>Create links to the selected configuration(s) under this node.     Browse       Apply     Beset     Add New |       |
| ,<br>Ready                     | 1 Object(s) NUM                                                                                                    | 1 /   |

© Siemens AG 2008. All rights reserved. Siemens Industry Inc / Process Instrumentation & Analytics

#### **Microsoft Access Database**

Microsoft Access database contains the logging table.

AlarmLog

Logging table contains column definitions fields.

- Tag
- Time
- Description
- Message
- ACK Comment

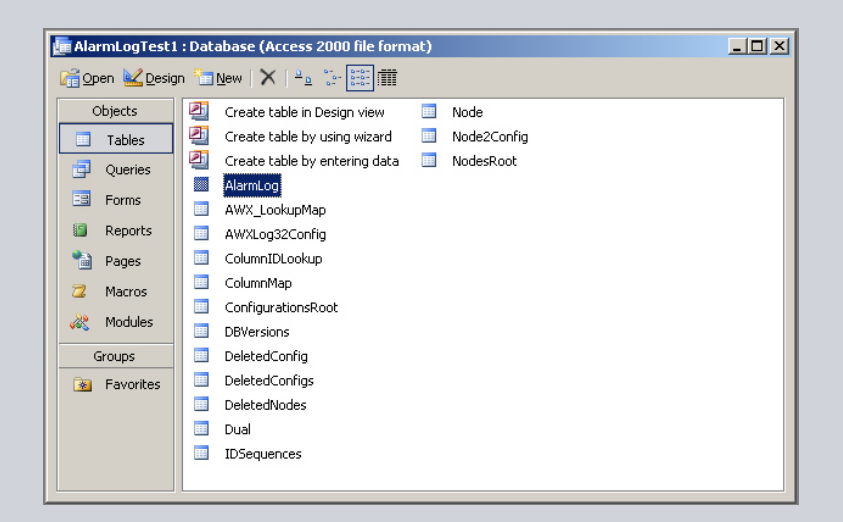

| 2 | Microsoft Access - [AlarmLo | g:Table]              |                                |                  |                      |             |                    |             |
|---|-----------------------------|-----------------------|--------------------------------|------------------|----------------------|-------------|--------------------|-------------|
| 8 | Eile Edit View Inser        | t Format <u>R</u> eco | rds <u>T</u> ools <u>W</u> ind | iow <u>H</u> elp |                      |             |                    |             |
|   | 🖌 •   🛃 🖏   🎒 🔯 💞           | 🔏 🗈 选 🔊               |                                | 🎸 🏹 🔍 🛤          | 🕨 🕅   🛅 ⁄ 🕢 🔘        | Ŧ           |                    |             |
|   | _TimeUTC                    | _TimeMsecs            | _ConditionNam                  | e Tag            | Time                 | Description | Message            | ACK Comment |
| Þ | 2/24/2012 9:07:59 PM        | 381                   | Digital                        | A1               | 2/24/2012 4:07:59 PM |             | Alarm A1 A1 Active |             |
|   | 2/24/2012 9:08:00 PM        | 365                   | Digital                        | A2               | 2/24/2012 4:08:00 PM |             | Alarm A2 A2 Active |             |
|   | 2/24/2012 9:08:02 PM        | 381                   | Digital                        | A3               | 2/24/2012 4:08:02 PM |             | Alarm A3 A3 Active |             |
|   | 2/24/2012 9:08:04 PM        | 381                   | Digital                        | A3               | 2/24/2012 4:08:04 PM |             | Alarm A3 A3 Normal |             |
|   | 2/24/2012 9:08:06 PM        | 365                   | Digital                        | A2               | 2/24/2012 4:08:06 PM |             | Alarm A2 A2 Normal |             |
|   | 2/24/2012 9:08:07 PM        | 365                   | Digital                        | A1               | 2/24/2012 4:08:07 PM |             | Alarm A1 A1 Normal |             |
| * |                             |                       |                                |                  |                      |             |                    |             |

© Siemens AG 2008. All rights reserved. Siemens Industry Inc / Process Instrumentation & Analytics

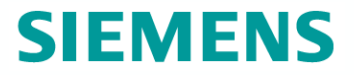

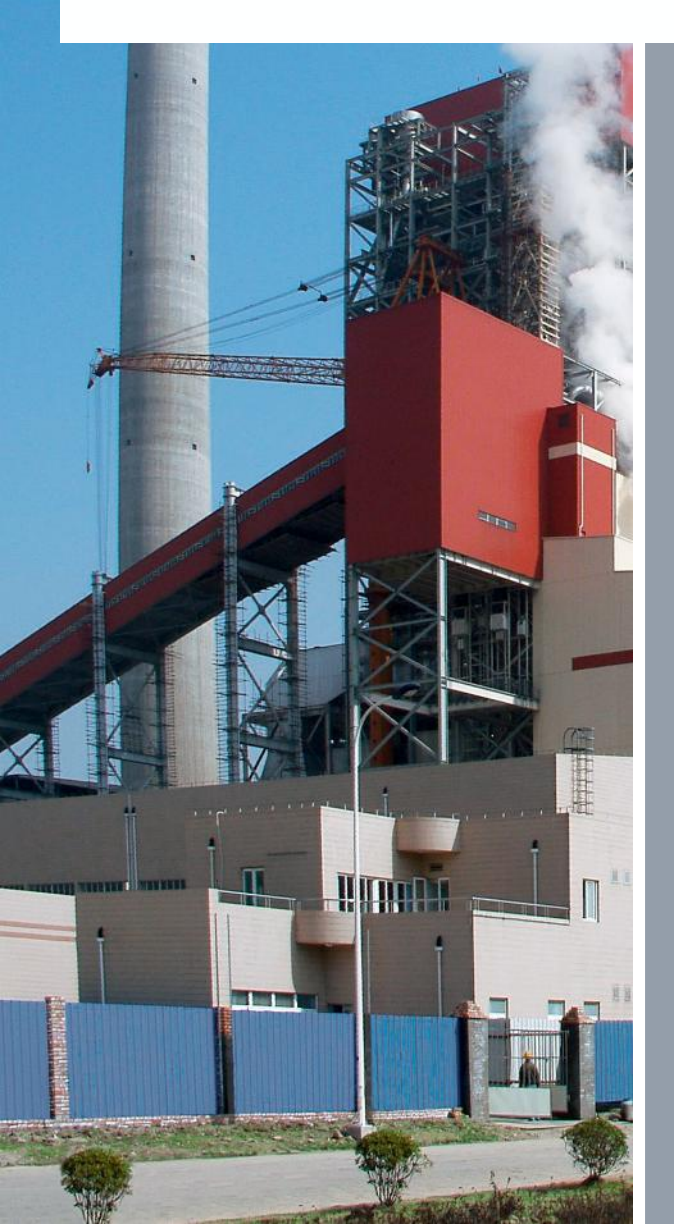

# **Alarm Report Viewer**

© Siemens AG 2008. All rights reserved.

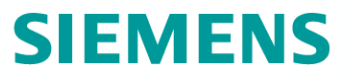

#### GraphWorX32

The alarm viewer displays active alarm events.

The alarm report viewer displays the logged event history.

To add a report viewer to a GraphWorX32 display, click on the Report button on the ActiveX toolbar.

Add AlarmWorX32 Report ActiveX

February 2012

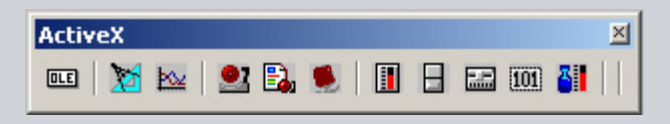

© Siemens AG 2008. All rights reserved. Siemens Industry Inc / Process Instrumentation & Analytics

#### GraphWorX32

The report viewer is an ActiveX component that supports customization.

Open the report viewer properties dialog box.

Double click on report viewer

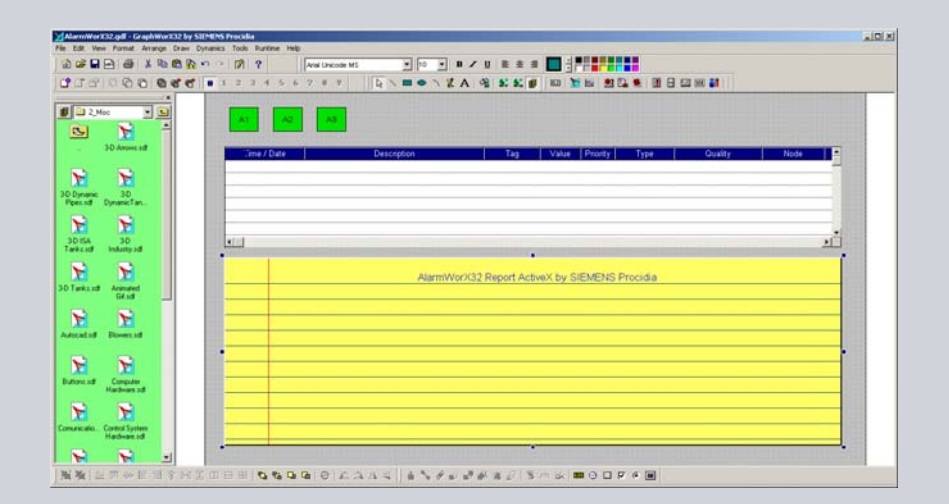

#### **Report Viewer – Properties**

The report viewer connects to the alarm logging database.

Make connection with alarm logging database.

 Click Connection Parameters button.

| s | IEMENS Procidia    | AlarmWorX32 Rep    | ort Acti         | veX Prop              | erties    | ×  |
|---|--------------------|--------------------|------------------|-----------------------|-----------|----|
|   | Summary            | Record Filter      | ring             | Record Sorting        |           |    |
|   | Charts Config      | juration 📔 We      | ition Web Access |                       | Reporting |    |
|   | General            | Grid Configuration | 1                | Fonts                 | Columns   | j, |
|   | Title AW           | XRep32             |                  | Data Source           |           |    |
|   | Border Type 3D     | Border             |                  |                       |           |    |
|   | Enable Popup       | Toolbar            | N                | lot connec            | cted      |    |
|   | 🗖 Auto Update e    | very 300 sec.      | 8                | Connection parameters |           |    |
|   | Configuration File | e                  |                  |                       |           |    |
|   | Not Assigned       |                    |                  | Ċ#                    | Load      |    |
|   | URL Path:          | 🔲 Use Local set    | tings            |                       | Save As   |    |
|   | Not Assigned       |                    |                  |                       | (#        |    |
|   | L                  |                    |                  |                       |           |    |
|   |                    | OK Cance           |                  | Apply                 | Help      |    |

#### **Report Viewer – Database Connection**

Method opens the Database Connection dialog box.

- Select MS Access database option.
- Click Build Connection String button.

| Database Connection      |           |                 | ×                             |
|--------------------------|-----------|-----------------|-------------------------------|
| - Database Connection    |           |                 |                               |
| Data Provider:           | MS Access | C MS SQL Server | O ODBC                        |
| OLE DB Connection String | ŗ.        |                 |                               |
|                          |           |                 | Build<br>Connection<br>String |
|                          |           |                 |                               |
| Base Lable Name:         |           |                 |                               |
| Connection Status:       | DISCONEC  | CTED            |                               |
|                          | Conne     | ct              |                               |
|                          |           | (               | DK Cancel                     |

#### **Report Viewer – Data Link**

Method opens Data Link Properties dialog box.

Specify the logging database.

- Click "1. Select or enter a database name" button
- Select alarm logging database
- Click OK

| 🖢 Data L | ink Properties                             |
|----------|--------------------------------------------|
| Provider | Connection Advanced All                    |
| Specify  | the following to connect to Access data:   |
| 1. Se    | lect or enter a database name:             |
|          |                                            |
| 2. Er    | ter information to log on to the database: |
|          | User name: Admin                           |
|          | Password:                                  |
|          | Blank password Allow saving password       |
|          |                                            |
|          | Test Connection                            |
|          | Test Connection                            |

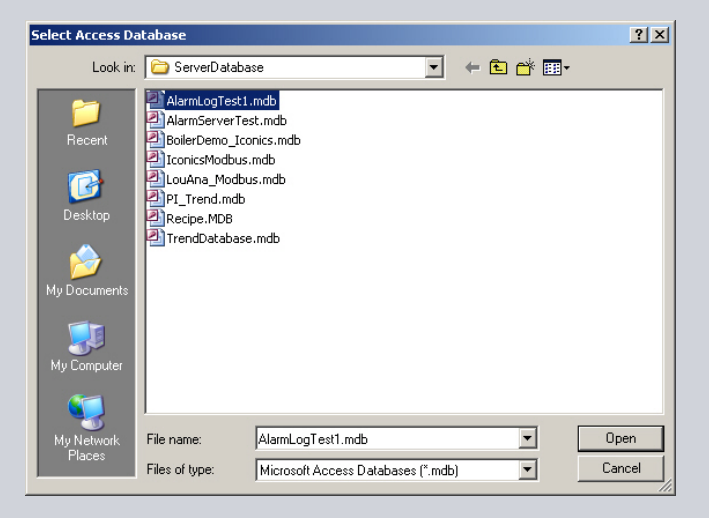

© Siemens AG 2008. All rights reserved

#### **Report Viewer – Data Link**

Test data link connection.

Click Test Connection button

- Close Data Link Test box
- Close Data Link Properties box

| 🖏 Data Link Properties 🛛 🔀                        |  |  |  |  |  |  |  |  |
|---------------------------------------------------|--|--|--|--|--|--|--|--|
| Provider Connection Advanced All                  |  |  |  |  |  |  |  |  |
| Specify the following to connect to Access data:  |  |  |  |  |  |  |  |  |
| 1. Select or enter a database name:               |  |  |  |  |  |  |  |  |
| C:\Program Files\SIEMENS Procidia\Ware PC\Procidi |  |  |  |  |  |  |  |  |
| 2. Enter information to log on to the database:   |  |  |  |  |  |  |  |  |
| User name: Admin                                  |  |  |  |  |  |  |  |  |
| Password:                                         |  |  |  |  |  |  |  |  |
| ☑ Blank password □ Allow saving password          |  |  |  |  |  |  |  |  |
|                                                   |  |  |  |  |  |  |  |  |
|                                                   |  |  |  |  |  |  |  |  |
|                                                   |  |  |  |  |  |  |  |  |
|                                                   |  |  |  |  |  |  |  |  |
|                                                   |  |  |  |  |  |  |  |  |
|                                                   |  |  |  |  |  |  |  |  |
| Test Connection                                   |  |  |  |  |  |  |  |  |
|                                                   |  |  |  |  |  |  |  |  |
|                                                   |  |  |  |  |  |  |  |  |
| OK Cancel Help                                    |  |  |  |  |  |  |  |  |
|                                                   |  |  |  |  |  |  |  |  |

| Data Li           | ink Properties                                                                                                    | × |  |  |  |  |  |  |  |
|-------------------|----------------------------------------------------------------------------------------------------|---|--|--|--|--|--|--|--|
| Provider          | Connection Advanced All                                                                                                    |   |  |  |  |  |  |  |  |
| Specify<br>1. Sel | Specify the following to connect to Access data:<br>1. Select or enter a database name:<br>C:\Program Files\SIEMENS Procidia\Ware PC\Procidi |   |  |  |  |  |  |  |  |
| 2. Ent<br>L<br>F  | 2. Enter information to log on to the database:     User name: Admin     Password:     Rank: nassword    Allow saving nassword               |   |  |  |  |  |  |  |  |
|                   | Microsoft Data Link                                                                                                    |   |  |  |  |  |  |  |  |
|                   | Test Connection                                                                                                    |   |  |  |  |  |  |  |  |
|                   | OK Cancel Help                                                                                                    |   |  |  |  |  |  |  |  |

© Siemens AG 2008. All rights reserved.

#### **Report Viewer – Database Connection**

When database connection is made, the first table in the database is selected.

Select the logging table.

- Click Base Table Name button
- Select logging table
  - AlarmLog

| Database Connection                                                   |                                                                                                    | ×          |  |  |  |  |  |  |
|-----------------------------------------------------------------------|----------------------------------------------------------------------------------------------------|------------|--|--|--|--|--|--|
| - Database Connection -                                               |                                                                                                    |            |  |  |  |  |  |  |
| Data Provider:                                                        | MS Access     O MS SQL Ser                                                                                                    | ver O ODBC |  |  |  |  |  |  |
| OLE DB Connection String:                                             |                                                                                                    |            |  |  |  |  |  |  |
| Provider=Microsoft.Jel<br>Files\SIEMENS Procio<br>APPs\ServerDatabasi | Provider=Microsoft.Jet.OLEDB.4.0;Password="";Data Source=C:\Program<br>Files\SIEMENS Procidia\Ware PC\Procidia<br>APPs\ServerDatabase\AlarmLogTest1.mdb;Persist Security Info=True |            |  |  |  |  |  |  |
| Page Table Name                                                       |                                                                                                    |            |  |  |  |  |  |  |
| Dase i able Mallie.                                                   | Lawy cookebuildb                                                                                                    |            |  |  |  |  |  |  |
| Connection Status:                                                    | DISCONECTED                                                                                                    |            |  |  |  |  |  |  |
|                                                                       | Connect                                                                                                    |            |  |  |  |  |  |  |
|                                                                       |                                                                                                    |            |  |  |  |  |  |  |
|                                                                       | _                                                                                                    | UK Cancel  |  |  |  |  |  |  |

| Database Connection                                                    |                                                                            |                                                   | ×                                 |  |  |  |  |  |
|------------------------------------------------------------------------|----------------------------------------------------------------------------|---------------------------------------------------|-----------------------------------|--|--|--|--|--|
| - Database Connection-                                                 |                                                                            |                                                   |                                   |  |  |  |  |  |
| Data Provider:                                                         | MS Access                                                                  | C MS SQL Server                                   | C ODBC                            |  |  |  |  |  |
| OLE DB Connection String:                                              |                                                                            |                                                   |                                   |  |  |  |  |  |
| Provider=Microsoft.Jet.<br>Files\SIEMENS Procid<br>APPs\ServerDatabase | DLEDB.4.0;Password=''''<br>ia\Ware PC\Procidia<br>i\AlarmLogTest1.mdb;Per: | ;Data Source=C:\Progra<br>sist Security Info=True | m A Build<br>Connection<br>String |  |  |  |  |  |
| Base Table Name:                                                       | AlarmLog                                                                   |                                                   | -                                 |  |  |  |  |  |
| Connection Status:                                                     | DISCONEC                                                                   | TED                                               |                                   |  |  |  |  |  |
|                                                                        | Conner                                                                     | ot                                                |                                   |  |  |  |  |  |
|                                                                        |                                                                            |                                                   |                                   |  |  |  |  |  |
|                                                                        |                                                                            | l                                                 | JK Cancel                         |  |  |  |  |  |

© Siemens AG 2008. All rights reserved.

Page 55 February 2012

#### **Report Viewer – Database Connection**

Establish and confirm database connection.

Click Connect button

Note that connection status is Connected and green LED is lighted.

Close Database Connection box.

Click OK

| Database Connection                                                                  | ×                                                                                                    |  |  |  |  |  |  |  |  |
|--------------------------------------------------------------------------------------|----------------------------------------------------------------------------------------------------|--|--|--|--|--|--|--|--|
| Database Connection—                                                                 |                                                                                                    |  |  |  |  |  |  |  |  |
| Data Provider: © MS Access © MS SQL Server © ODBC                                    |                                                                                                    |  |  |  |  |  |  |  |  |
| OLE DB Connection String:                                                            |                                                                                                    |  |  |  |  |  |  |  |  |
| Provider=Microsoft.Jet.<br>Files\SIEMENS Procidi<br>APPs\ServerDatabase <sup>v</sup> | Provider=Microsoft.Jet.OLEDB.4.0;Password="";Data Source=C:\Program<br>Files\SIEMENS Procidia\Ware PC\Procidia<br>APPs\ServerDatabase\AlarmLogTest1.mdb;Persist Security Info=True |  |  |  |  |  |  |  |  |
| Base Table Name:                                                                     | AlarmLog                                                                                                    |  |  |  |  |  |  |  |  |
| Connection Status:                                                                   | CONNECTED                                                                                                    |  |  |  |  |  |  |  |  |
|                                                                                      | Disconnect                                                                                                    |  |  |  |  |  |  |  |  |
| L                                                                                    | OK Cancel                                                                                                    |  |  |  |  |  |  |  |  |

#### **Report Viewer – Update Rate**

#### Set Auto Update rate.

| SIEMENS Procio | lia Alarm₩orX32 Report A | ctiveX Prope | erties X     |  |  |  |  |  |  |
|----------------|--------------------------|--------------|--------------|--|--|--|--|--|--|
| Summary        | Record Filtering         | Re           | cord Sorting |  |  |  |  |  |  |
| Charts Co      | nfiguration Web Ac       | cess         | Reporting    |  |  |  |  |  |  |
| General        | Grid Configuration       | Fonts        | Columns      |  |  |  |  |  |  |
| Title          | WXRep32                  | æ            | About        |  |  |  |  |  |  |
| Border Type    | 3D Border 🗾 💌            | Data Source  | ,            |  |  |  |  |  |  |
| 🔽 Enable Pop   | oup Toolbar              | Connecteu    |              |  |  |  |  |  |  |
| 🔽 Auto Updat   | e every 🛛 30 🛛 sec. 🎒    | Connection   | n parameters |  |  |  |  |  |  |
| Configuration  | File                     |              |              |  |  |  |  |  |  |
| Not Assigned   | 1                        | (#           | Load         |  |  |  |  |  |  |
| URL Path       | n: 📃 Use Local settings  |              | Save As      |  |  |  |  |  |  |
| Not Assigned   | 1                        |              | (H)          |  |  |  |  |  |  |
|                |                          |              |              |  |  |  |  |  |  |
|                | OK Cancel                | Apply        | Help         |  |  |  |  |  |  |

© Siemens AG 2008. All rights reserved. Siemens Industry Inc / Process Instrumentation & Analytics

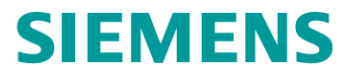

#### **Report Viewer – Columns**

Configure report viewer column headers.

- Click Columns tab.
- Configure column order.

| SIEMENS Procidia A                                                             | larmWorX             | 32 Report                         | ActiveX Pr                                   | operties                                                   | ×   |  |  |  |
|--------------------------------------------------------------------------------|----------------------|-----------------------------------|----------------------------------------------|------------------------------------------------------------|-----|--|--|--|
| Summary                                                                        | Red                  | Record Filtering                  |                                              | Record Sorting                                             |     |  |  |  |
| Charts Configur                                                                | ration               | Web A                             | Access                                       | Reporting                                                  | - I |  |  |  |
| General                                                                        | Grid Confi           | guration                          | Fonts                                        | Columns                                                    |     |  |  |  |
| Available:                                                                     | Available: Selected: |                                   |                                              |                                                            |     |  |  |  |
| Column Name<br>[_ConditionName]<br>[_TimeMsecs]<br>[_TimeUTC]<br>[Description] |                      | idd -> H<br>Ta<br>Iemove Mi<br>A( | eaderText<br>ag<br>me<br>essage<br>CKComment | Column Name<br>[Tag]<br>[Time]<br>[Message]<br>[ACK Commen | •   |  |  |  |
| •                                                                              |                      | onfig                             |                                              |                                                            |     |  |  |  |
| 0                                                                              | К                    | Cancel                            | Apply                                        | Help                                                       |     |  |  |  |

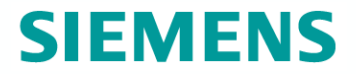

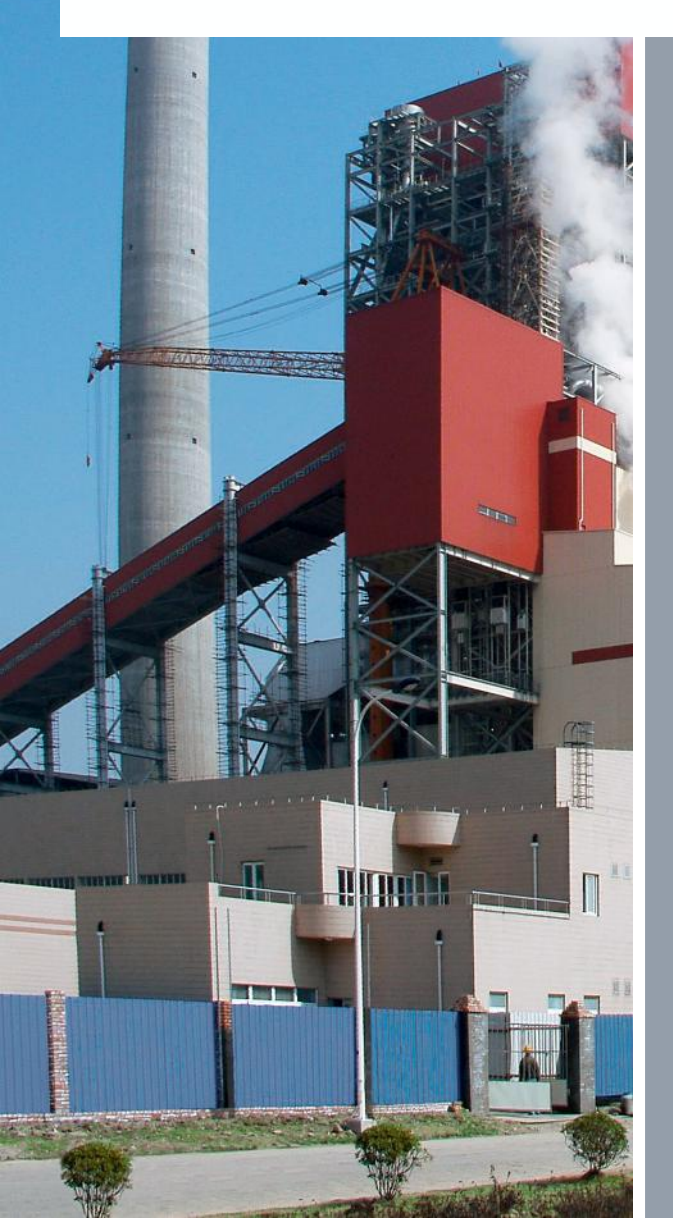

# Alarm Logger Runtime

© Siemens AG 2008. All rights reserved.

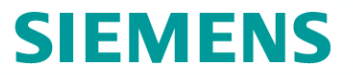

#### Runtime

Start Alarm Logger server.

| Carrier Context Alarmy Alarmy File Edit View Go Action Tool | VorX32 Logger Configurator<br>s Heln | by SIEMENS Pr    | ocidia         |                  |              | _ <b>_ _ _ _ _</b> |
|-------------------------------------------------------------|--------------------------------------|------------------|----------------|------------------|--------------|--------------------|
|                                                             | * • • • • • = =                      | III 🔄 🚯 🛛        | 👔 💡 🕅          | 2                |              |                    |
| 🖃 📌 Configurations                                          | Name 🛆                               | Column type      | Line number    | Start position   | Width        | Wrap               |
| AlarmLogger                                                 | Description                          | Attribute 1      | 1              | 41               | 16           | No                 |
|                                                             | 📑 Message                            | Attribute 2      | 1              | 61               | 16           | No                 |
| Message                                                     | 📑 Tag                                | Source           | 1              | 1                | 12           | No                 |
| Time                                                        | 🞲 Time                               | Time             | 1              | 21               | 12           | No                 |
| E Rodes                                                     |                                      |                  |                |                  |              |                    |
| - 🗐 APHCNU0386GSNNB                                         | Name Alerel and                      |                  |                |                  |              |                    |
| AlarmLogger                                                 |                                      | ſ                |                |                  |              |                    |
|                                                             | Alarm                                |                  |                |                  |              |                    |
|                                                             | r jiter.                             |                  |                |                  | <u></u>      |                    |
|                                                             | Database Logging Printer             | Logging Transla  | ation          |                  |              |                    |
|                                                             | Enable Database Log                  | aina             |                |                  |              |                    |
|                                                             | B. Database Connection               |                  | 114            |                  |              |                    |
|                                                             |                                      | n   ] Ep Table(s | :) Management  |                  |              |                    |
|                                                             | <u>I</u> able name:                  |                  | – Archive Tabl | e[e]             |              |                    |
|                                                             | AlarmLog                             |                  |                |                  |              |                    |
|                                                             | Active Table                         |                  | Max Tab        | les:             | 1            |                    |
|                                                             | Max <u>R</u> ecords:                 | 100              | Max Rec        | ords:            | 1000         |                    |
|                                                             | May Interval: 1 M                    | onth(s)          | May Inter      | rval: 1 Year(s)  |              |                    |
|                                                             |                                      | onai(o)          | 1 Mangeo       | indi: [Infodu(o) |              |                    |
|                                                             |                                      |                  |                |                  |              |                    |
|                                                             |                                      | 1                | 1              | 5.0              | o            |                    |
|                                                             | Apply Heset                          | Add New          |                | Edit             | Subscription |                    |
|                                                             |                                      |                  |                |                  |              |                    |
|                                                             | ,                                    |                  |                | 4 Object/a)      |              |                    |

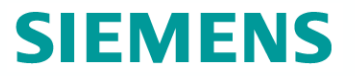

#### Runtime

| nWorX32.gdf - Grapl<br>w Tools Configure | hWorX32 by SIEMENS Procid<br>Help | ia                   |                    |           |               |             |      |   |
|------------------------------------------|-----------------------------------|----------------------|--------------------|-----------|---------------|-------------|------|---|
|                                          |                                   |                      |                    |           |               |             |      |   |
|                                          |                                   |                      |                    |           |               |             |      |   |
|                                          |                                   |                      |                    |           |               |             |      |   |
|                                          |                                   |                      |                    |           |               |             |      |   |
|                                          | A1 A2                             | A3                   |                    |           |               |             |      |   |
|                                          |                                   |                      |                    |           |               |             |      |   |
|                                          | Time / Date                       | Descriptio           | on                 | Tag Value | Priority Type | Quality     | Node | ] |
|                                          |                                   |                      | ···                |           |               |             |      |   |
|                                          |                                   |                      |                    |           |               |             |      |   |
|                                          |                                   |                      |                    |           |               |             |      |   |
|                                          |                                   |                      |                    |           |               |             |      |   |
|                                          |                                   |                      |                    |           |               |             |      |   |
|                                          |                                   |                      |                    |           |               |             |      | - |
|                                          | •                                 |                      |                    |           |               |             | Þ    | 1 |
|                                          |                                   |                      |                    |           |               |             |      | - |
|                                          | AVVXRep32 - [AlarmLog]            |                      |                    |           |               |             |      |   |
|                                          | Tag                               | Time                 | Message            |           |               | ACK Comment |      |   |
|                                          | A1                                | 2/24/2012 4:07:59 PM | Alarm A1 A1 Active |           |               |             |      |   |
|                                          | A2                                | 2/24/2012 4:08:00 PM | Alarm A2 A2 Active |           |               |             |      |   |
|                                          | A3                                | 2/24/2012 4:08:04 PM | Alarm A3 A3 Normal |           |               |             |      |   |
|                                          | A2                                | 2/24/2012 4:08:06 PM | Alarm A2 A2 Normal |           |               |             |      |   |
|                                          | A1                                | 2/24/2012 4:08:07 PM | Alarm A1 A1 Normal |           |               |             |      |   |
|                                          |                                   |                      |                    |           |               |             |      |   |
|                                          |                                   |                      |                    |           |               |             |      |   |
|                                          |                                   |                      |                    |           |               |             |      |   |
|                                          |                                   |                      |                    |           |               |             |      |   |
|                                          |                                   |                      |                    |           |               |             |      |   |
|                                          |                                   |                      |                    |           |               |             |      |   |
|                                          |                                   |                      |                    |           |               |             |      |   |
|                                          |                                   |                      |                    |           |               |             |      |   |
|                                          |                                   |                      |                    |           |               |             |      |   |
|                                          |                                   |                      |                    |           |               |             |      |   |
|                                          |                                   |                      |                    |           |               |             |      |   |

© Siemens AG 2008. All rights reserved.

#### **Contact Slide**

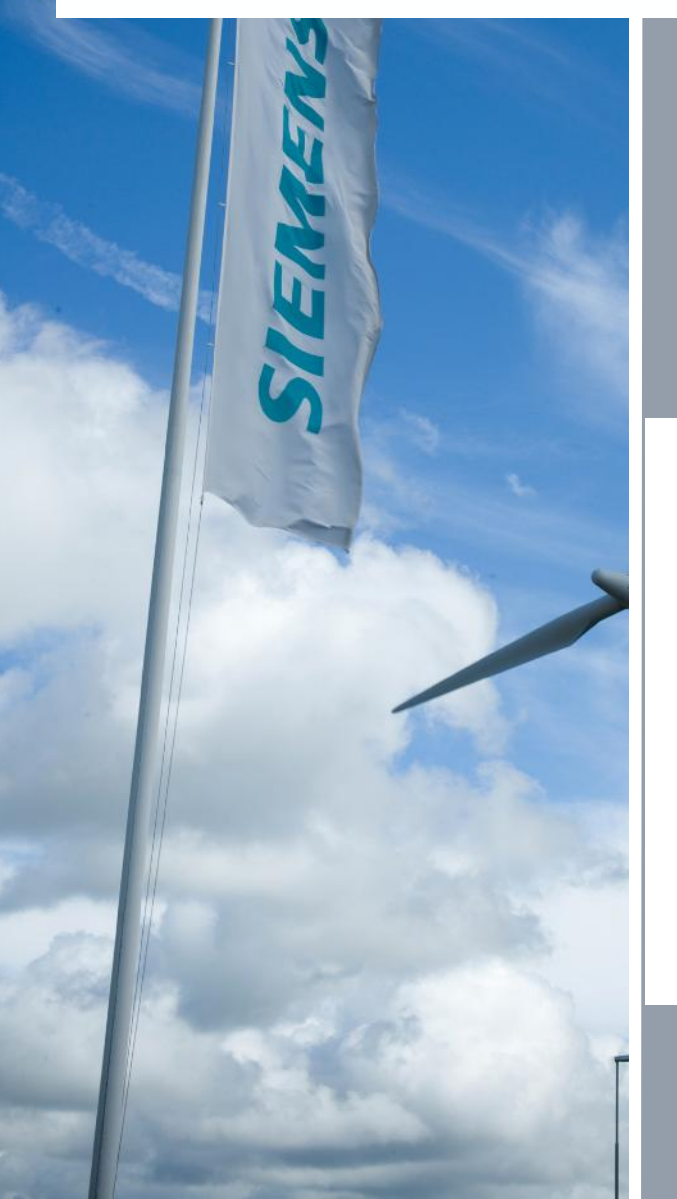

For support and the location of your local Siemens representative, refer to the table below for the URL of the Process Instrumentation (PI) portion of the Siemens public Internet site. Once at the site, click **Support** in the right column and then **Product Support**. Next select the type of support desired: sales, technical (see the table below), documentation, or software.

| Online Support Request           | http://www.siemens.com/automation/support-request                                                                                                    |  |  |  |  |
|----------------------------------|----------------------------------------------------------------------------------------------------|--|--|--|--|
| Technical Support                | 1-800-333-7421; 8 a.m. to 4:45 p.m. eastern time, Monday through Friday (except holidays)                                                                                           |  |  |  |  |
| Customer Service & Returns       | 1-800-365-8766 (warranty and non-warranty)                                                                                                    |  |  |  |  |
| Public Internet Site             | http://www.usa.siemens.com/pi                                                                                                    |  |  |  |  |
| Technical Publications<br>in PDF | Click the above link to go to the PI home page. Click <b>Support</b> and then <b>Manuals</b> and then, under "Additional Manuals," select the product line (e.g. Control Solutions) |  |  |  |  |

© Siemens AG 2008. All rights reserved.